# 1. <u>操作マニュアル概要</u>

## 1.1.<u>はじめに</u>

### 1.1.1.<u>マニュアルの見方</u>

### ①業務の流れを確認する

2章では、各入札方式の入札準備の操作、3章では入札以降の操作について説明しております。 各入札方式操作の説明の冒頭には、以下のような業務の流れについて説明した図を用意しております。 それぞれの業務に記述してある章を参照下さい。 なお、入札以降の処理については、各入札方式で共通のため、3章にまとめて説明しております。 以下の図は、工事:一般競争の場合の例です。

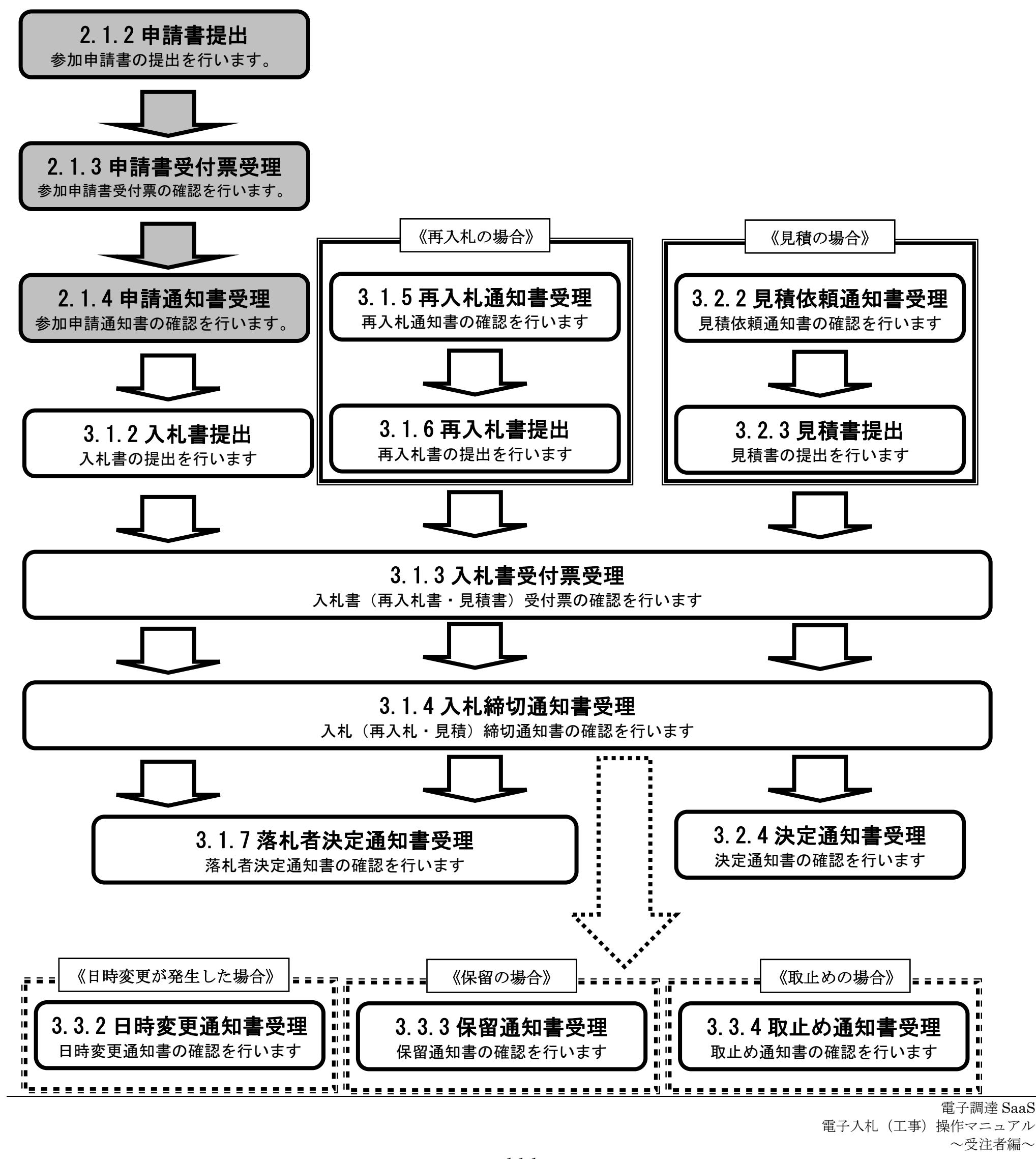

各操作の流れを確認するには、それぞれの操作の流れが書かれた節を参照しますが、 中には、各業務の詳細な流れについて説明した場合もあります。この場合も同様に、それぞれの章を参照下さい。 以下の図は、工事:一般競争の競争参加資格確認申請書提出を例に挙げています。

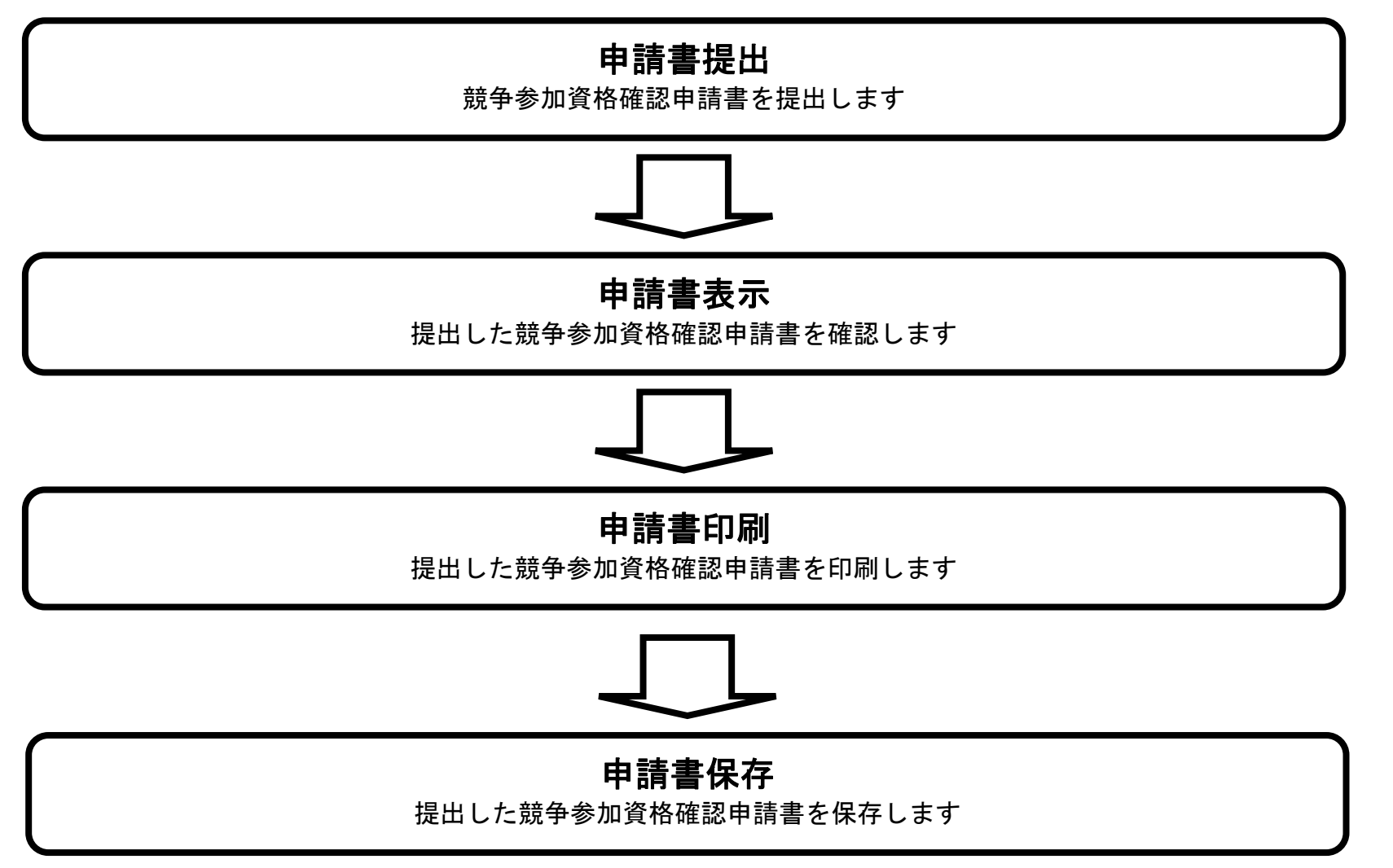

#### 電子調達 SaaS 電子入札(工事)操作マニュアル 〜受注者編〜

### ② 操作の流れを確認する

それぞれの業務には、以下のような操作の流れを説明した図を用意しております。 現在参照中の操作は、網掛けがしてあります。その他の操作方法を確認するには、それぞれの操作方法が書かれた節を参照下さい。 なお、ログインと案件検索の操作については、各入札方式で共通のため1章にまとめて説明しております。 以下の図は、工事:一般競争の参加申請書を提出する場合の例です。

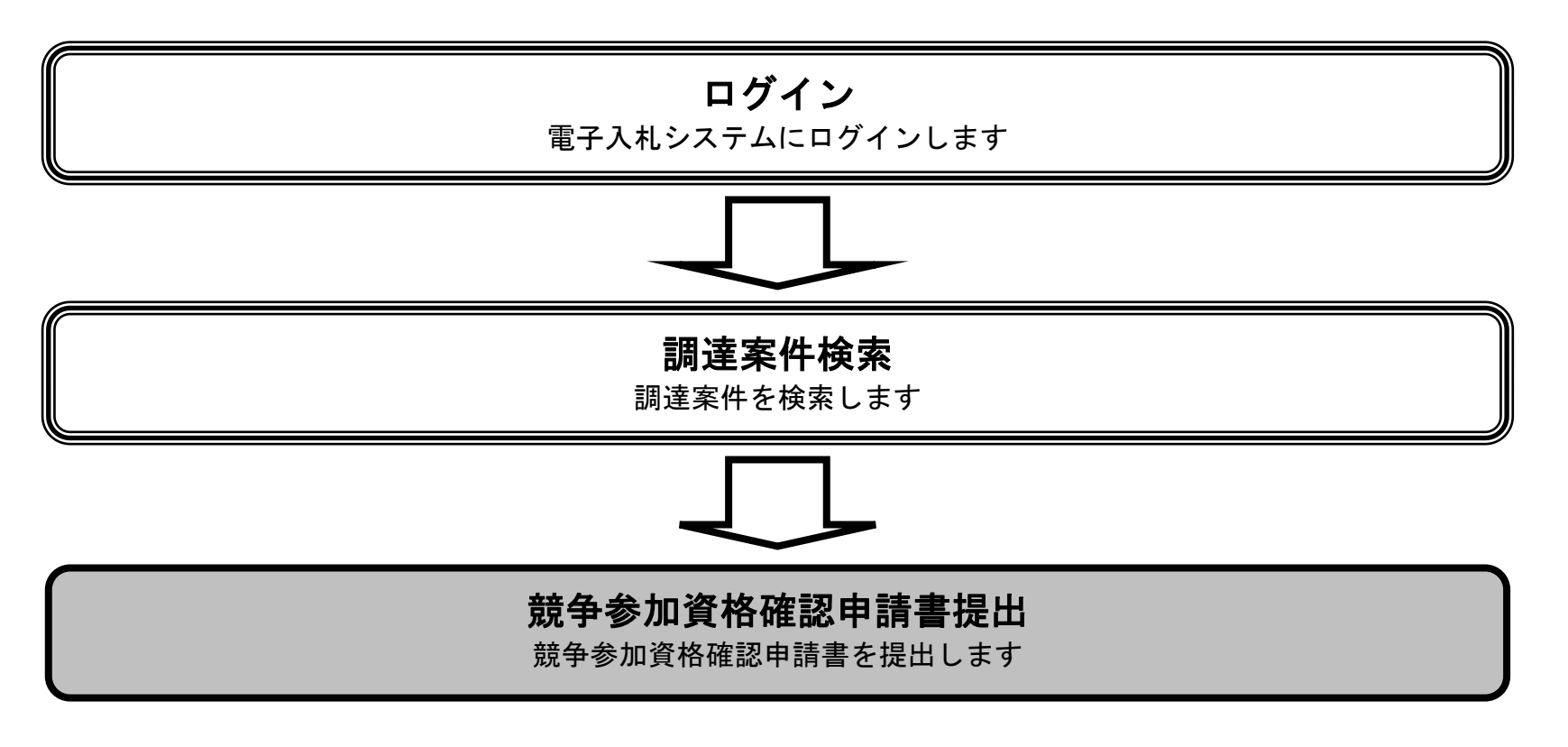

# ③ 操作方法を確認する

それぞれの操作説明画面は、以下のような構成で説明しております。

#### 電子調達 SaaS 電子入札(工事)操作マニュアル 〜受注者編〜

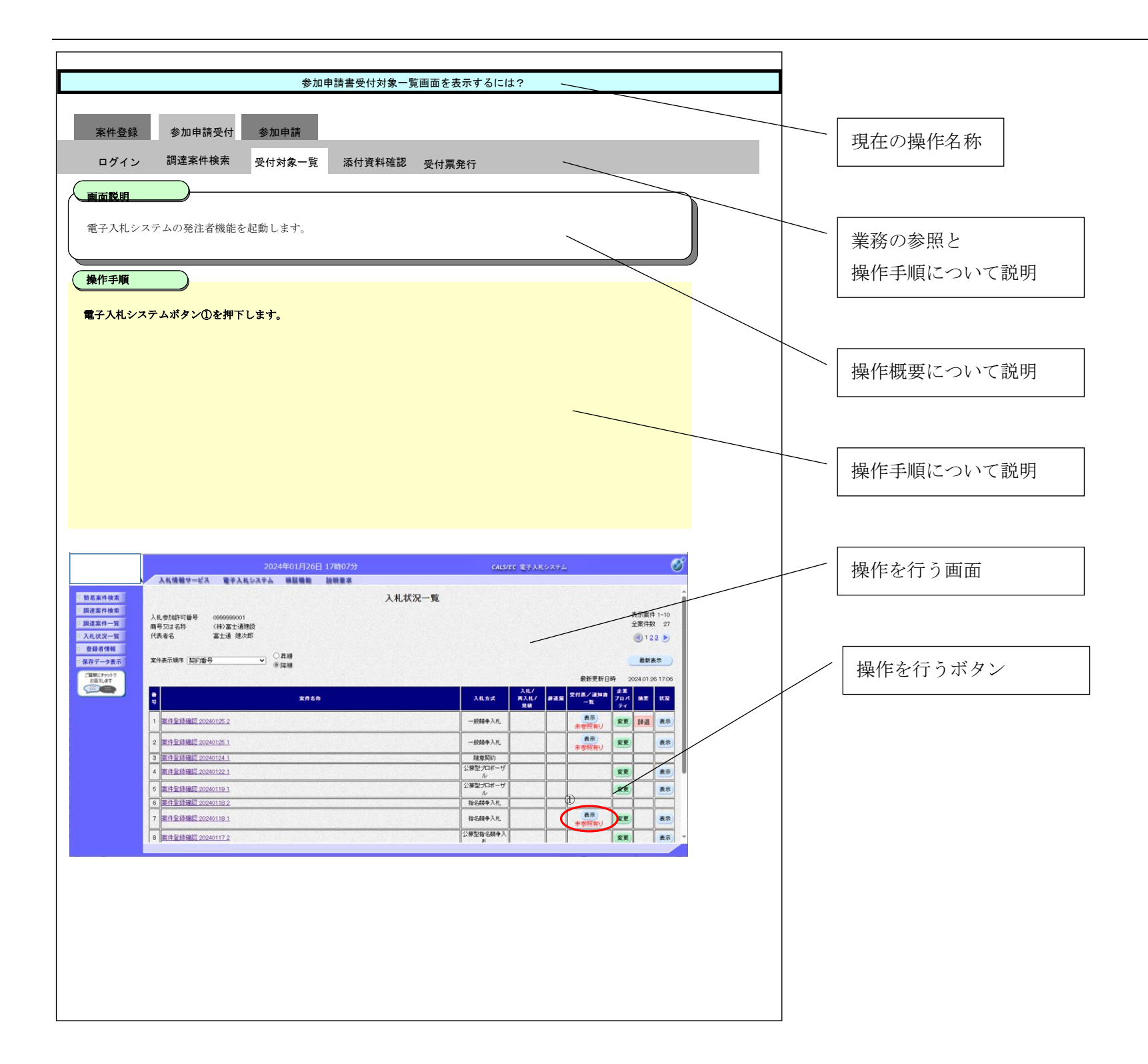

#### 電子調達 SaaS 電子入札(工事)操作マニュアル 〜受注者編〜